## **Medical Insurance Form Submission in HRNET System**

Dear Faculty & Staff Members,

You are requested to submit Medical Insurance Form for yourself and for your dependents in HRNET system.

Kindly follow below steps:

Open HRNET system, click on eRequests, then click on Medical Insurance Request

|           |                           |                           |                                                                                                    |                                                           |                                                                                                    | 6                                                                                                    |  |  |
|-----------|---------------------------|---------------------------|----------------------------------------------------------------------------------------------------|-----------------------------------------------------------|----------------------------------------------------------------------------------------------------|----------------------------------------------------------------------------------------------------|--|--|
|           |                           |                           |                                                                                                    |                                                           |                                                                                                    |                                                                                                    |  |  |
|           |                           | إجازةLeave Request        | طلب                                                                                                    |                                                           | Lett                                                                                                    | er Request طلب إفادة                                                                                                    |  |  |
|           | Edu                       | Ication Allowance Request | طلب بدل تعليم الأبنا                                                                                                    |                                                           | Employ                                                                                                    | ee Dependents Request                                                                                                    |  |  |
|           |                           | Medical Insurance Re      | Click o<br>Insura                                                                                                    | on Medical<br>nce Request                                 | Bus                                                                                                    | iness Card Request                                                                                                    |  |  |
|           |                           | Employee Overtime ByDa    | y Request                                                                                                    |                                                           |                                                                                                    |                                                                                                    |  |  |
|           |                           |                           |                                                                                                    |                                                           |                                                                                                    |                                                                                                    |  |  |
|           | Medical Insurance Request |                           |                                                                                                    |                                                           |                                                                                                    |                                                                                                    |  |  |
|           | Request Form              | History                   | г                                                                                                    |                                                           |                                                                                                    |                                                                                                    |  |  |
|           | Applying for:             | Self                      | ~                                                                                                    | Self                                                      | 1.                                                                                                    | Fill the form, first                                                                                                    |  |  |
|           | Date of Birth:            | All Faraz                 | ~                                                                                                    | SON                                                       | fo                                                                                                    | r vour dependents.                                                                                                    |  |  |
|           | Gender:                   | Male                      |                                                                                                    | biodifield                                                |                                                                                                    |                                                                                                    |  |  |
|           | Nationality:              |                           |                                                                                                    | 2. Passport/UID/File No/Emir                              | rates ID will a                                                                                                    | ppear                                                                                                    |  |  |
|           | Mobile No:                |                           |                                                                                                    | automatically since you adde                              | ed these docu                                                                                                    | ments earlier.                                                                                                    |  |  |
|           | Passport No:              |                           |                                                                                                    |                                                           |                                                                                                    |                                                                                                    |  |  |
|           | UID Number:               |                           |                                                                                                    | 3. Update the visa issuance                               | e place accord                                                                                                    | ding to the                                                                                                    |  |  |
|           | File No:                  |                           |                                                                                                    | then select issuance place                                | accordingly.                                                                                                    | from Ajman,                                                                                                    |  |  |
|           | Emirates ID No:           |                           |                                                                                                    |                                                           | according);                                                                                                    |                                                                                                    |  |  |
|           | Visa Issuance Plac        | e: Ajman                  | ~                                                                                                    |                                                           | L                                                                                                    | 4. If you are sponsored by " <u>Ajman University</u> ",                                                                       |  |  |
|           | - Sponsor UID:            | Select Sponsor            | ~                                                                                                    | Establishment                                             |                                                                                                    | Establishment ID will appear automatically.                                                                                   |  |  |
|           | Attach Photo :            | Browse                    |                                                                                                    | Resident                                                  |                                                                                                    |                                                                                                    |  |  |
|           |                           | Save Cancel               | Point # 5: If your spo<br>then:                                                                                                    | use or children is not under your sp                      | oonsorship,                                                                                                    | Else if you are sponsored by an Individual (For<br>Ex: Husband/Wife/Father), then select "Resident"<br>and enter his/her UID. |  |  |
| 6. Add yo | our                       |                           | <ul> <li>a) If sponsored by an individual/ resident, (For Ex: Husband/Wife/<br/>Father), then select "Resident", and enter his/her UID.</li> <li>b) If sponsored by an Establishment, then select "Establishment".</li> </ul> |                                                           | When applying for a spouse: If his/her visa is<br>under your sponsorship, select "Resident", and<br>enter your Visa UID. Else, follow Point # 5. |                                                                                                    |  |  |
| Photo he  | ere.                      |                           | and enter Establishm                                                                                                    | nent ID (trade license) of his/her cor                    | mpany.                                                                                                    | When applying for children: If they are under your                                                                            |  |  |
|           | [                         | 7. Save the form.         | c) If sponsored by a<br>"Resident" and enter                                                                                                    | UAE National or GCC National, the<br>his/her Emirates ID. | n select                                                                                                    | sponsorship, select "Resident", and enter your<br>Visa UID, else follow Point # 5.                                            |  |  |
|           | L                         |                           |                                                                                                    |                                                           |                                                                                                    |                                                                                                    |  |  |

| 7                                                | Medical Insurance Request Request Form History  Applying for:  Select Edit Self Al  Add New | Name: Date of Birth: Gender: N<br>Faraz 23-Mar-1988 Male | ationality: Mobile No: Passport No: UID Num! | er: File No: Emirotes Visa<br>ID Issuanc<br>Number: Place:<br>\$715174-<br>7 | Sponsor Sponsor Photo:<br>type: UD2<br>Attachment |
|--------------------------------------------------|---------------------------------------------------------------------------------------------|----------------------------------------------------------|----------------------------------------------|------------------------------------------------------------------------------|---------------------------------------------------|
| Once you "Save"<br>the form click on<br>"Select" |                                                                                             | Applying for:                                            | Name:                                        | Date of Birth:                                                               | Gender:                                           |
|                                                  | Select Edit Self                                                                            |                                                          | Ali Faraz                                    | 23-Mar-1988                                                                  | Male                                              |
|                                                  | Applying for:                                                                               | Self                                                     |                                              | ~                                                                            |                                                   |
|                                                  | Name:                                                                                       | Ali Faraz                                                |                                              | ~                                                                            |                                                   |
|                                                  | Date of Birth:                                                                              |                                                          |                                              |                                                                              |                                                   |
|                                                  | Gender:                                                                                     |                                                          |                                              |                                                                              |                                                   |
|                                                  | Nationality:                                                                                |                                                          |                                              |                                                                              |                                                   |
|                                                  | Mobile No:                                                                                  |                                                          |                                              |                                                                              |                                                   |
|                                                  | Passport No:                                                                                |                                                          |                                              |                                                                              |                                                   |
|                                                  | UID Number:                                                                                 |                                                          |                                              |                                                                              |                                                   |
|                                                  | File No:                                                                                    |                                                          |                                              |                                                                              |                                                   |
|                                                  | Emirates ID No:                                                                             |                                                          |                                              |                                                                              |                                                   |
|                                                  | Visa Issuance Place:                                                                        |                                                          |                                              | ~                                                                            |                                                   |
|                                                  | Sponsor Type:                                                                               |                                                          | Click on "Se                                 | od"                                                                          |                                                   |
|                                                  | Sponsor UID:                                                                                |                                                          |                                              | id .                                                                         |                                                   |
|                                                  | :                                                                                           | Attachment<br>Cancel                                     | Send                                         |                                                                              |                                                   |

You will receive a message, as shown below.

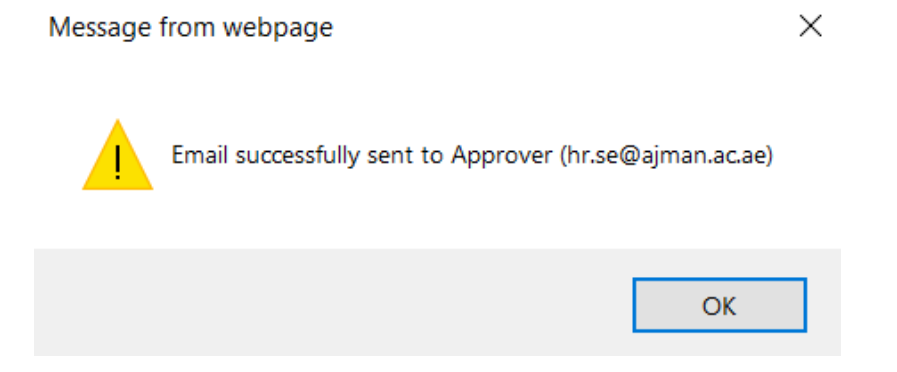

Repeat the steps to add all dependents details in the system.

In case you need additional assistance, please contact the Office of HR on:

hrdeparment@ajman.ac.ae or ext. 5559